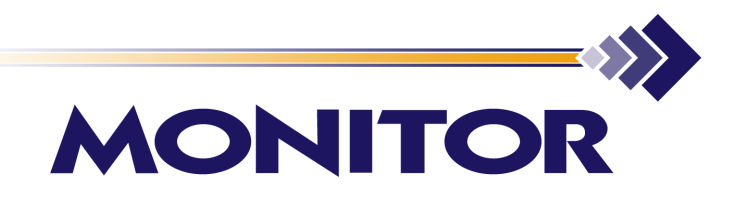

# Laundry Monitor

Installation and User Guide

www.monitorbm.com

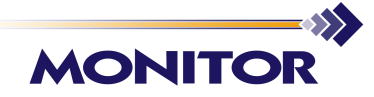

## Laundry Monitor Installation and User Guide

#### Copyright © 2014 Monitor Business Machines Ltd

The software contains proprietary information of Monitor Business Machines Ltd. It is provided under a license agreement containing restrictions on use and disclosure and is also protected by copyright law. Reverse engineering of the software is prohibited.

Information in this document is subject to change without notice. Companies, names, and data used in examples herein are fictitious unless otherwise noted. No part of this document may be reproduced or transmitted in any form or by any means, electronic or mechanical, for any purpose, without the express written permission of Monitor Business Machines Ltd.

All rights reserved. No part of this work may be reproduced in any form or by any means - graphic, electronic, or mechanical, including photocopying, recording, taping, or information storage and retrieval systems - without the written permission of the publisher.

While every precaution has been taken in the preparation of this document, the publisher and the author assume no responsibility for errors or omissions, or for damages resulting from the use of information contained in this document or from the use of programs and source code that may accompany it. In no event shall the publisher and the author be liable for any loss of profit or any other commercial damage caused or alleged to have been caused directly or indirectly by this document.

Monitor Business Machines Ltd. 31a Normanby Road, Mt Eden, Auckland 1024, NEW ZEALAND

Published: 3/04/2014

The Monitor Logo and Supervisor<sup>™</sup> are registered trademarks of Monitor Business Machines Ltd.

Any other products that are referred to in this document may be either trademarks and/or registered trademarks of the respective owners. The publisher and the author make no claim to these trademarks.

# Contents

| Introduction                           | 1          |
|----------------------------------------|------------|
| Product Requirements                   |            |
| Installation and Configuration         | 2          |
| Installing the Laundry Monitor Web     | site2      |
| SQL Configuration Wizard               |            |
| SQL Server Location                    |            |
| SQL Instance                           |            |
| SQL Admin User                         |            |
| SQL Database                           |            |
| Application SQL User                   |            |
| Confirm Settings                       |            |
| Configure Laundry Monitor              |            |
| Web Site Configuration                 |            |
| Altering the Website's Look and        | Feel       |
| Appendix - Setting up a laundry termin | nal 18     |
| Create Laundry Profiles                |            |
| Create Wash and Dryer Profiles         |            |
| Profile Name                           |            |
| Define if Washing Machine              | e or Dryer |
| Cycle Time                             |            |
| Allow Top Offs                         |            |
| Max Top Offs                           |            |
| Top Off Time                           |            |
| Use 'In Use' Signal                    |            |
| Normally Closed                        |            |
| Start Pulses                           |            |
|                                        |            |
| Create a Laundry Terminal              |            |
| Confirm Active Terminal Connecti       | on         |
| Create Sites                           |            |
| Create Locations                       |            |

# Introduction

Laundry Monitor is a web page that allows a user to view available laundry machines at any time.

The default location for the web site is <u>http://ServerName/LaundryMonitor</u>. however this can be manually configured as required.

# **Product Requirements**

The product requires the following:

- Windows 7 or later OS
- Supervisor Net 7.3.0 or later
- 1 x LWV Laundry Monitor Supervisor Net registration

# Installation and Configuration

# Installing the Laundry Monitor Website

Run the setup file Laundry Monitor Setup.exe.

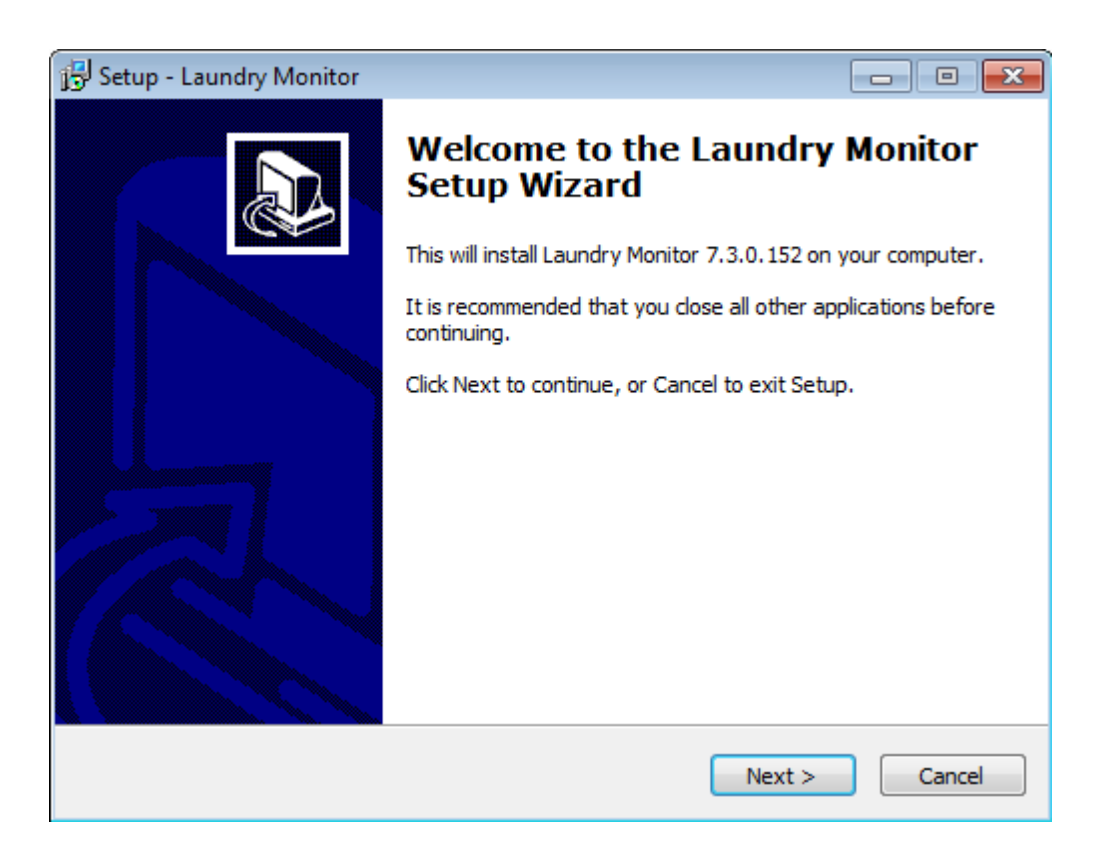

Click Next to continue.

| 🔂 Setup - Laundry Monitor                                                              | _ II X |
|----------------------------------------------------------------------------------------|--------|
| Select Destination Location<br>Where should Laundry Monitor be installed?              |        |
| Setup will install Laundry Monitor into the following folder.                          |        |
| To continue, click Next. If you would like to select a different folder, click Browse. |        |
| C:\mbm\LaundryMonitor Browse                                                           |        |
| At least 8-3 MB of free disk space is required.                                        |        |
| Acleast 6.5 Mb of thee disk space is required.                                         |        |
| < Back Next > Ca                                                                       | ancel  |

During the installation process, you can choose to install the files to a different location or as recommended.

| 🔂 Setup - Laundry Monitor                                                     |              |
|-------------------------------------------------------------------------------|--------------|
| Select Start Menu Folder<br>Where should Setup place the program's shortcuts? |              |
| Setup will create the program's shortcuts in the following Start              | Menu folder. |
| To continue, click Next. If you would like to select a different folder, clic | k Browse.    |
| Monitor Business Machines\Supervisor Net                                      | Browse       |
|                                                                               |              |
|                                                                               |              |
|                                                                               |              |
|                                                                               |              |
|                                                                               |              |
|                                                                               |              |
| < Back Nevt >                                                                 | Cancel       |
| S BUCK NEXT >                                                                 |              |

By default the setup will be saved in the Supervisor Net folder. Select Next to continue.

Tick the following additional tasks to allow the wizard to automatically configure Firewall settings, Server and SQL Connection settings.

• It is recommended that Configure Windows Firewall and Configure SQL Connection both be ticked..

| 📳 Setup - Laundry Monitor                                                                                 |           |
|----------------------------------------------------------------------------------------------------|-----------|
| Select Additional Tasks<br>Which additional tasks should be performed?                                    |           |
| Select the additional tasks you would like Setup to perform while installing<br>Monitor, then click Next. | ) Laundry |
| Configure Windows Firewall                                                                                |           |
| Configure SQL Connection                                                                                  |           |
|                                                                                                    |           |
|                                                                                                    |           |
|                                                                                                    |           |
|                                                                                                    |           |
|                                                                                                    |           |
|                                                                                                    |           |
|                                                                                                    |           |
| < Back Next >                                                                                             | Cancel    |

By ticking *Configure Windows Firewall*, the wizard will automatically create the firewall security of Inbound and Outbound rules for window firewall with the Laundry Monitor software.

4

| 💬 Setup - Laundry Monitor                                                                                                    | • •   |
|----------------------------------------------------------------------------------------------------|-------|
| <b>Ready to Install</b><br>Setup is now ready to begin installing Laundry Monitor on your computer.                                                                                             | Ð     |
| Click Install to continue with the installation, or click Back if you want to review or<br>change any settings.                                                                                 |       |
| Destination location:<br>C:\mbm\LaundryMonitor<br>Start Menu folder:<br>Monitor Business Machines\Supervisor Net<br>Additional tasks:<br>Configure Windows Firewall<br>Configure SQL Connection | *     |
| ٠                                                                                                    |       |
| < Back Install C                                                                                                    | ancel |

Select Install to continue.

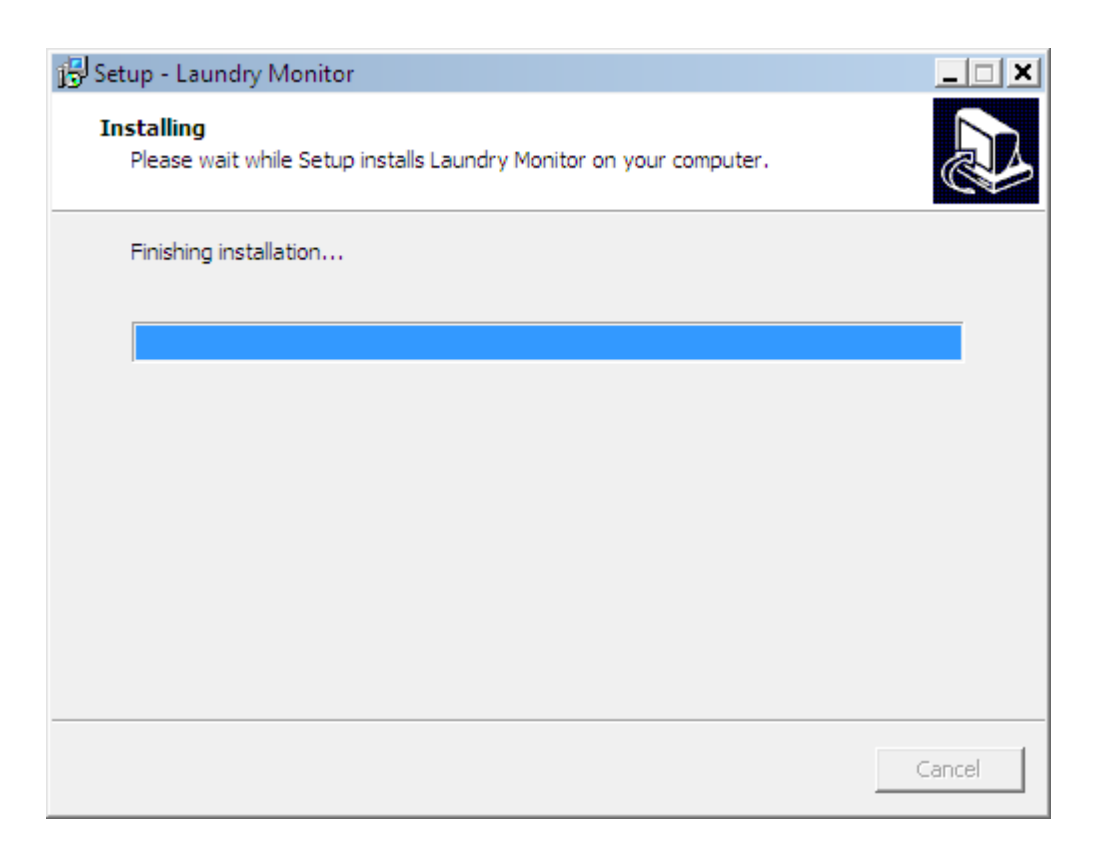

When prompted by the Configuration pop-up click on *TEST* to check that the default setting is connection is working.

| 🔱 Configure Laundry I | Monitor           | _ 🗆 🗙  |
|-----------------------|-------------------|--------|
| Supervisor Net Server | localhost         |        |
| Supervisor Net Port   | 16000 Vse Default | Test   |
|                       | ОК                | Cancel |

Click on OK once successful connection is confirmed.

| Test Result |               | × |
|-------------|---------------|---|
| i           | Connected OK! |   |
|             | ОК            |   |

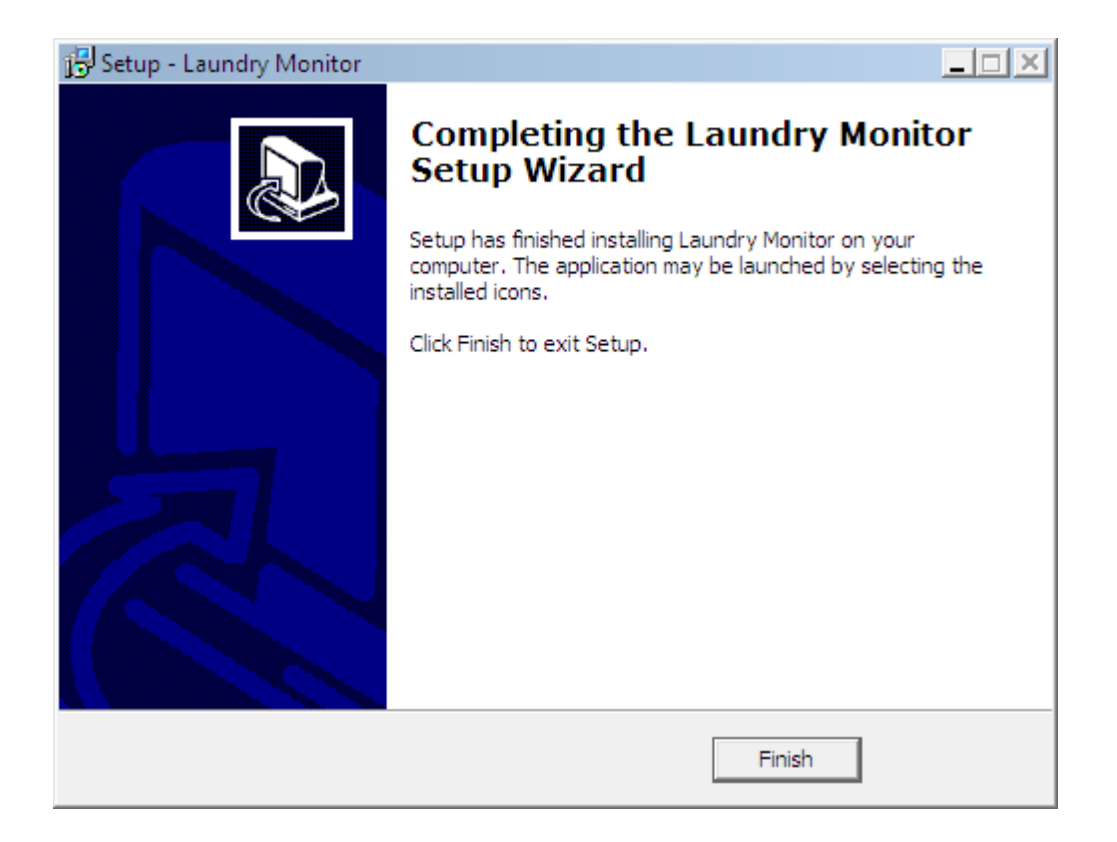

Click on *Finish* to complete the Setup Wizard.

## **SQL Configuration Wizard**

The Monitor SQL Configuration wizard walks you through the process to connect to the SQL database.

#### **SQL Server Location**

Choose the server that SQL Server is installed on. Note that for this to work, the firewall on the SQL Server must be configured correctly, the SQL browser service should be running, and SQL Server configured to allow incoming connections.

## **This Server**

Tells the wizard that SQL Server is running on the same server as the Laundry Monitor web site.

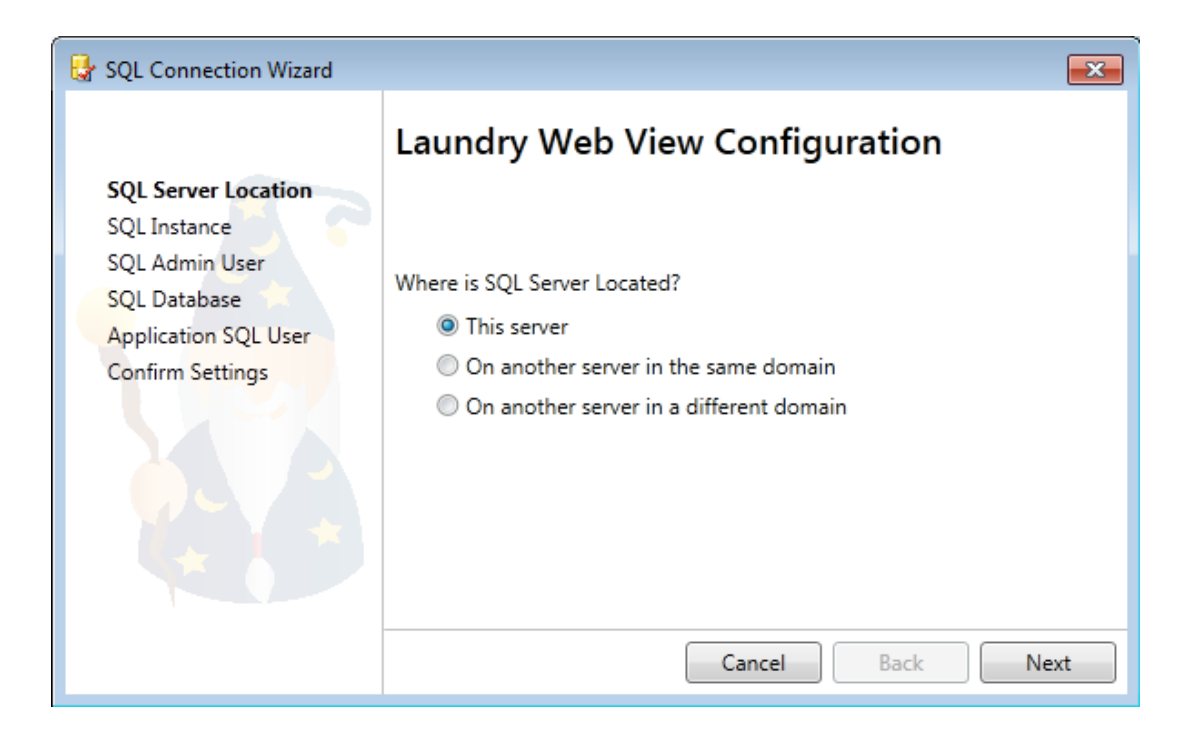

#### On another sever in the same domain

If this option is chosen, connection to SQL Server via Trusted Authentication as well as SQL Authentication will be possible.

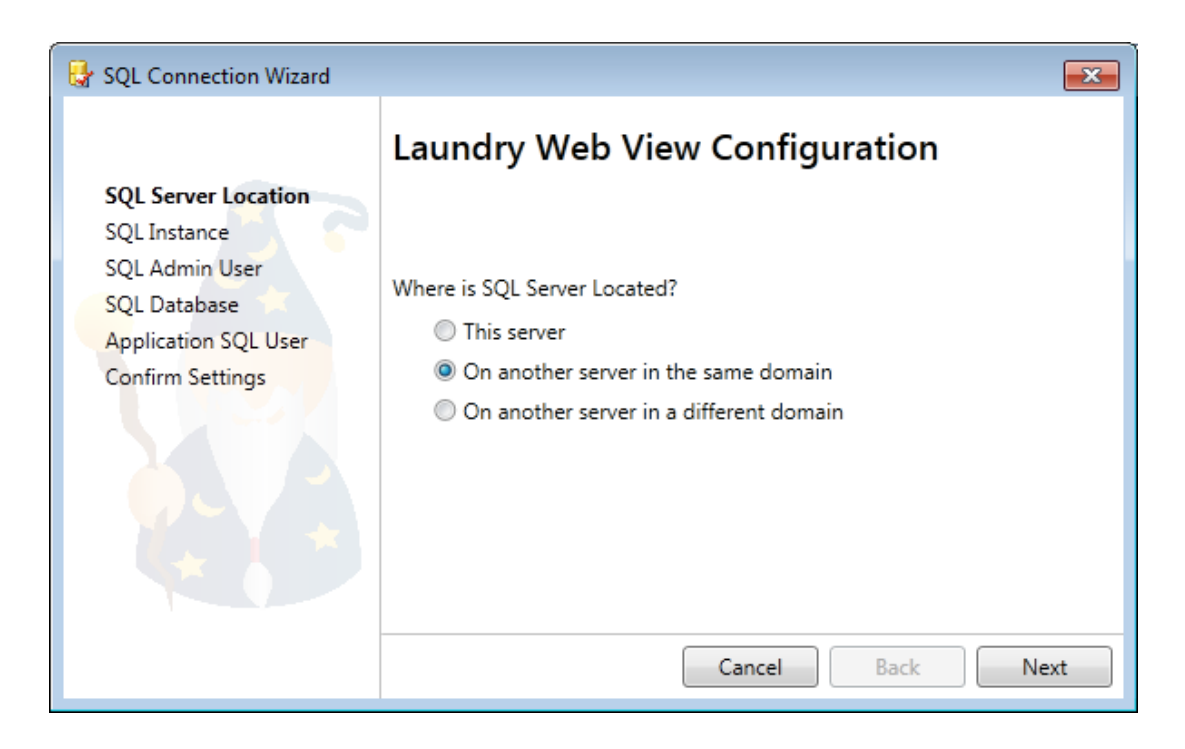

## On another server in a different domain

If this option is chosen, only connection to SQL Server SQL Authentication will be possible.

| 😽 SQL Connection Wizard                                                                                           |                                                                                                    | <b>-X</b> |
|----------------------------------------------------------------------------------------------------|----------------------------------------------------------------------------------------------------|-----------|
| SQL Server Location<br>SQL Instance<br>SQL Admin User<br>SQL Database<br>Application SQL User<br>Confirm Settings | Laundry Web View Configuration         Where is SQL Server Located?         This server         On another server in the same domain         On another server in a different domain | lext      |

## **SQL** Instance

The wizard will automatically populate the name of the Server into the field if the same server was selected earlier.

| 😽 SQL Connection Wizard                                                                                                  |                                                                                                    | × |
|----------------------------------------------------------------------------------------------------|----------------------------------------------------------------------------------------------------|---|
| SQL Server Location<br><b>SQL Instance</b><br>SQL Admin User<br>SQL Database<br>Application SQL User<br>Confirm Settings | Laundry Web View Configuration         Select the SQL Server Instance.         Server         Searching         Cancel |   |

If SQL Server is on another server, select the correct server from the drop down box. If for some reason your server and instance is not detected, type the value in manually.

| 😽 SQL Connection Wizard                                                                                                    |                                          |                                                                    | <b>-X</b> |
|----------------------------------------------------------------------------------------------------|------------------------------------------|--------------------------------------------------------------------|-----------|
| SQL Connection Wizard<br>SQL Server Location<br>SQL Instance<br>SQL Admin User<br>SQL Database<br>Application SQL User<br>Confirm Settings | Laundry V<br>Select the SQL Se<br>Server | Web View Configuration<br>erver Instance.<br>MP-S2008R2\SQLEXPRESS |           |
|                                                                                                    |                                          | Cancel Back N                                                      | Vext      |

Click Next to continue.

## SQL Admin User

You will then be prompted to choose an account to perform maintenance. This account will be used by the wizard to connect to SQL server and perform any updates necessary, such as creation of accounts and adding the correct permissions to those accounts. This is **not** the

account used by the application during normal operation. That account is chosen later on.

**Trusted Authentication -** The account currently logged into the PC will be used to connect to SQL Server. If this option is used, you have to ensure that your current login has 'DB Owner' rights to the SupervisorNet database.

This option will appear grayed out if you selected <u>On another server in a different domain</u> in the SQL Server Location step earlier on.

| SQL Server Location<br>SQL Instance<br>This wizard will connect to SQL Server, creating and adding access to | 😽 SQL Connection Wizard                                                                                           | <b>—</b>                                                                                                    |
|----------------------------------------------------------------------------------------------------|----------------------------------------------------------------------------------------------------|----------------------------------------------------------------------------------------------------|
| SQL Admin User<br>SQL Database<br>Application SQL User<br>Confirm Settings                                   | SQL Server Location<br>SQL Instance<br>SQL Admin User<br>SQL Database<br>Application SQL User<br>Confirm Settings | Laundry Web View Configuration         This wizard will connect to SQL Server, creating and adding access to accounts as required.         What account should be used to perform this maintenance?         Trusted Authenitcation (MP-S2008R2\Administrator)         SQL Username/Password         Username         Password         Cancel       Back |

**SQL Username/ Password -** This allows you to use an existing SQL account Username and Password for maintenance access. This account must have 'DB Owner' rights to the SupervisorNet database.

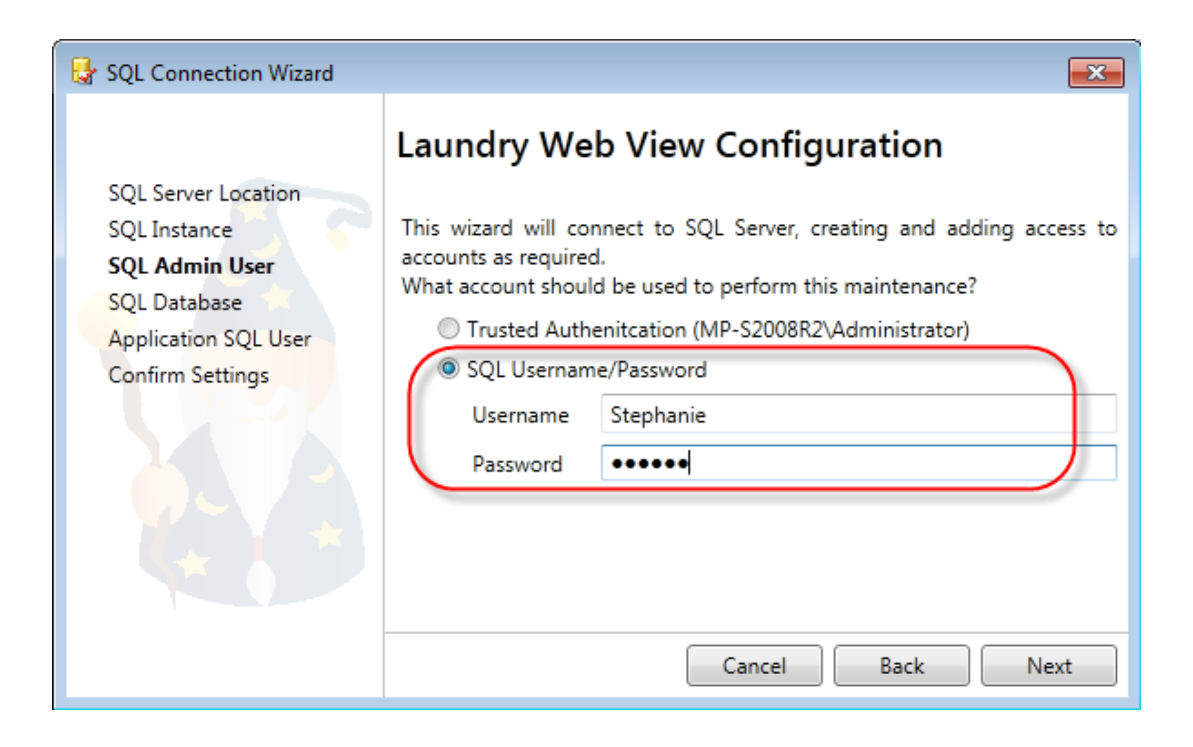

The wizard will then proceed to validate the credentials before proceeding.

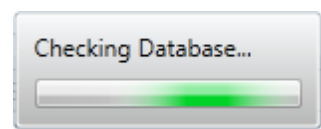

## **SQL** Database

Select the desired Supervisor Net database from the drop down menu, then click *Next* to continue.

| 😝 SQL Connection Wizard                                                                                                  |                                                                                                    | ×   |
|----------------------------------------------------------------------------------------------------|----------------------------------------------------------------------------------------------------|-----|
| SQL Server Location<br>SQL Instance<br>SQL Admin User<br><b>SQL Database</b><br>Application SQL User<br>Confirm Settings | Laundry Web View Configuration         Select the Database.         Database         Database         SupervisorNet | ext |

## **Application SQL User**

This is the account that will be used by the application during normal operation. As this is a web application, the account used will be determined by the configuration of the application in IIS. The wizard will by default use the IIS APPPOOL account for the application pool.

**Trusted Authentication -** Will automatically configure SQL Server to grant access to the IIS APPOOL\Supervisor AppPool Net4 account (If installed on the same server as SQL Server), or the domain\machine\$ account if SQL is on a separate server in the same domain.

This option will appear grayed out if you selected <u>On another server in a different domain</u> in the SQL Server Location step earlier on.

| 🛃 SQL Connection Wizard                               |                                                                                                    |
|-------------------------------------------------------|----------------------------------------------------------------------------------------------------|
| SQL Server Location<br>SQL Instance<br>SQL Admin User | Laundry Web View Configuration<br>During normal operation, Laundry Web View will need to connect to SQL<br>Server.<br>Select the user account you want Laundry Web View to use to connect to<br>SQL Server. |
| Application SQL User<br>Confirm Settings              | Trusted Authenitcation (IIS APPPOOL\Supervisor AppPool Net4)     SQL Username/Password                                                                                                    |
|                                                       | Username<br>Password<br>Tip: If you specify a SQL user account that does not already exist, one can                                                                                                    |
|                                                       | be created and configured for you.           Cancel         Back         Next                                                                                                    |

**SQL Username/ Password -** This allows you to enter a SQL account Username and Password.

| 🛃 SQL Connection Wizard                                                                                           | <b>×</b>                                                                                                    |
|----------------------------------------------------------------------------------------------------|----------------------------------------------------------------------------------------------------|
| SQL Server Location<br>SQL Instance<br>SQL Admin User<br>SQL Database<br>Application SQL User<br>Confirm Settings | Laundry Web View Configuration         During normal operation, Laundry Web View will need to connect to SQL Server.         Select the user account you want Laundry Web View to use to connect to SQL Server.         Trusted Authenitcation (IIS APPPOOL\Supervisor AppPool Net4)         SQL Username/Password         Username       Jim Smith         Password       ••••••         Tip: If you specify a SQL user account that does not already exist, one can be created and configured for you.         Cancel       Back       Next |

If the account does not already exist, the wizard will give you the option of creating it.

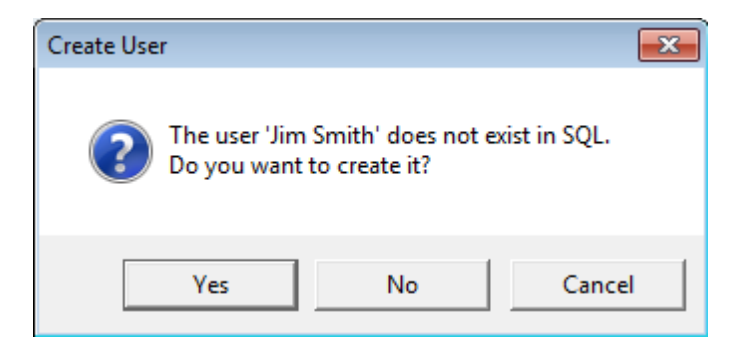

When prompted re-enter the new SQL user password then click *OK*. The wizard will automatically create this user account in SQL with the correct permissions.

| 😽 New SQL User Password 🛛 💌 |           |  |  |  |
|-----------------------------|-----------|--|--|--|
| Password                    | •••••     |  |  |  |
| Confirm Password            | •••••     |  |  |  |
|                             | OK Cancel |  |  |  |

## **Confirm Settings**

At the completion of the wizard steps a confirmation will be displayed showing the Server, Database and User that Laundry Monitor will connect to SQL.

| 😽 SQL Connection Wizard                                                                                           |                                                              |                                                                                                    |
|----------------------------------------------------------------------------------------------------|--------------------------------------------------------------|----------------------------------------------------------------------------------------------------|
| SQL Server Location<br>SQL Instance<br>SQL Admin User<br>SQL Database<br>Application SQL User<br>Confirm Settings | Laundry V<br>Click Finish to a<br>Server<br>Database<br>User | Web View Configuration         pply the settings.         MP-S2008R2\SQLEXPRESS         SupervisorNet         IIS APPPOOL\Supervisor AppPool Net4 |

## Example of Trusted Authentication

## Example of SQL Username/ Password

| 😽 SQL Connection Wizard                                                                                           |                                                              |                                                                                                    | ×    |
|----------------------------------------------------------------------------------------------------|--------------------------------------------------------------|----------------------------------------------------------------------------------------------------|------|
| SQL Server Location<br>SQL Instance<br>SQL Admin User<br>SQL Database<br>Application SQL User<br>Confirm Settings | Laundry V<br>Click Finish to a<br>Server<br>Database<br>User | Web View Configuration<br>pply the settings.<br>MP-S2008R2\SQLEXPRESS<br>SupervisorNet<br>Jim Smith<br>Cancel Back Fi | nish |

If correct, click on Finish. If you wish to modify any of the details click Back.

## **Configure Laundry Monitor**

Once the installation has completed, the Laundry Monitor configuration dialog will appear. This enables you to configure the location of the Supervisor Net server.

If necessary, un-tick *Use Default* and enter the desired Server and Port. (This is not usually necessary, and we recommend you leave this as default unless there's a very good reason!)

| 🔱 Configure Laundry I |                     |        |
|-----------------------|---------------------|--------|
| Supervisor Net Server | localhost           |        |
| Supervisor Net Port   | 16000 🔲 Use Default | Test   |
|                       | ОК                  | Cancel |

| Option             | Description                                                                                      |
|--------------------|--------------------------------------------------------------------------------------------------|
| Server             | The name of the Supervisor Net server                                                            |
| Port               | The port that Supervisor Net is listening to requests on. It is advised to leave this as default |
| Use Default (Port) | Uses the system default value (16000) for the port                                               |
| Test Button        | Tests the connection to Supervisor Net                                                           |

Click OK to apply changes and to close the configuration tool.

## Web Site Configuration

To access the website's configuration install Internet Information Services (IIS) Manager.

Open IIS, drill down to site level to locate Laundry Monitor, then click on Application Settings.

| Sinternet Information Services (IIS)                                                                                                    | Aanager                                                                                                    |                                                                                                    |
|----------------------------------------------------------------------------------------------------|----------------------------------------------------------------------------------------------------|----------------------------------------------------------------------------------------------------|
|                                                                                                    | Sites   Default Web Site  LaundryMonitor                                                                                                    | 🗾 🖾 🔛 计 I 🕢 🗸                                                                                                    |
| File View Help                                                                                                    |                                                                                                    |                                                                                                    |
| File       View       Help         Connections       Connections         Image: Start Page       Image: Start Page         Image: Start Page       Image: Start Page | /LaundryMonitor Home<br>Group by: Area<br>ASP.NET<br>NET<br>Compilation Globalization<br>Connection Machine Key<br>Strings<br>Machine Key<br>Machine Key<br>Machine Ke | Actions         Open Feature         Explore         Edit Permissions         Basic Settings         View Virtual Directories         Manage Application         Browse Application         Browse *:80 (http)         Advanced Settings         Welp         Online Help |
| <                                                                                                    | ASP Authentic CGI Compression Default<br>CGI Features View Content View                                                                                                    |                                                                                                    |
| Ready                                                                                                    |                                                                                                    | <b>9</b> .:                                                                                                    |

Open the Application Settings.

# Application Settings

Use this feature to store name and value pairs that managed code applications can use at runtime.

| Group by: No Grouping   | -         |            |
|-------------------------|-----------|------------|
| Name 🔺                  | Value     | Entry Type |
| ClientValidationEnabled | true      | Local      |
| SupervisorPort          | 16000     | Local      |
| SupervisorServer        | localhost | Local      |
| UnobtrusiveJavaScriptEn | true      | Local      |

| Parameter                         | Description                                                                                                    |
|-----------------------------------|----------------------------------------------------------------------------------------------------|
| ClientValidationEnabled           | Reserved - Do not alter                                                                                           |
| SupervisorPort                    | The port number that Supervisor Net is listening on. By default this is 16000 and should normally not be changed. |
| SupervisorServer                  | The server name of the server running Supervisor Net.                                                             |
| UnobtrustiveJavaScriptEnabl<br>ed | Reserved - Do not alter                                                                                           |

## Altering the Website's Look and Feel

The website's look can be altered by editing the custom.css file and replacing the images.

These are located in c:\mbm\LaundryMonitor\Content

| 👔 Content                                                                                                    |    |                                                                                 |
|----------------------------------------------------------------------------------------------------|----|---------------------------------------------------------------------------------|
| 🕞 🕞 マ 🚺 マ Local Disk (C:) マ                                                                                          | mb | m ▼ LaundryMonitor ▼ Cor                                                        |
| File Edit View Tools Help                                                                                            |    |                                                                                 |
| 🖣 Organize 👻 🏢 Views 👻                                                                                               |    |                                                                                 |
| Favorite Links  Documents  Fictures  Music More >>                                                                   |    | Name A V<br>2012.1.214<br>images<br>themes<br>custom.css<br>mbm.laundry.min.css |
| Folders                                                                                                    | ~  | Site.min.css                                                                    |
| Local Disk (C:)<br>inetpub<br>iPOS<br>mbm<br>insight<br>LaundryMonitor<br>bin<br>Content<br>logs<br>Scripts<br>Views | •  |                                                                                 |

The other folders contain more advanced content and it is not recommend that you attempt to alter this unless you are a web developer.

# Appendix - Setting up a laundry terminal

The following are required to be created in Supervisor Net Administrator

- Terminal The physical terminal record that the laundry controller uses when connected to Supervisor Net
- Laundry Profiles Configuration parameters for the laundry device which is connected to the laundry controller. Contains information such as the session duration and number of pulses required to start the laundry machine, etc.

## **Create Laundry Profiles**

Go to Supervisor Net Administrator > Laundry. Click on Laundry Profiles to create washer and dryer profiles.

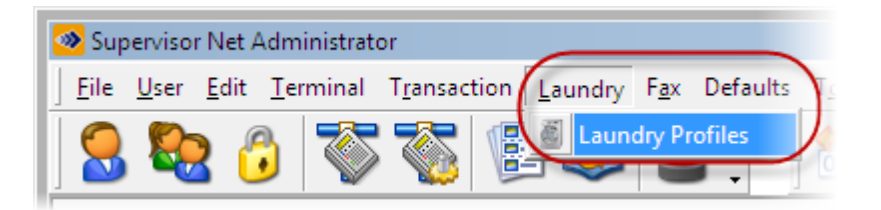

## **Create Wash and Dryer Profiles**

Click on New to create a Wash Profile.

| Create New Pro     | ofile                | × |
|--------------------|----------------------|---|
| Profile Name       | New Profile          |   |
| Washing Mach       | nine C Dryer         |   |
| Cycle Time         | 60 🔶                 |   |
| C Allow Top Offs   | 5                    |   |
| Max Top Offs       | 1 Top Off Time 15    |   |
| 🔽 Use 'In Use' Sig | gnal                 |   |
| Normally Close     | ed                   |   |
| Start Pulses       | 1 – Pulse Width 20 – |   |
|                    |                      |   |
|                    |                      |   |
|                    | OK Cancel            |   |

You can create multiple wash or dryer profiles to reflect the different laundry machines connected to the laundry controller. Usually a single controller only has a couple of different device types connected to it, so only a couple of profiles are required.

## **Profile Name**

This is where you enter a description of the Profile, such as the fact that it's a washing machine or dryer, or a particular family of laundry machines.

#### **Define if Washing Machine or Dryer**

Choose whether this profile that you're creating is for a washing machine or a dryer. This setting can be changed either directly in the top grid or down below in the settings area. If a device is set as a dryer, the option *Allow Top Offs* (And other options pertaining to top offs) is paid attention to. It is ignored if the profile is set as a washing machine.

| E Laundry Configuration            |          |            |                |              | _ <b>_ </b>  |
|------------------------------------|----------|------------|----------------|--------------|--------------|
| Profiles Scattors                  |          |            |                |              |              |
| Profile Name                       | Is Drver | Cycle Time | Allow Top Offs | Max Top Offs | Top Off Time |
| Wash Setting                       | <b></b>  | 45         |                | 0            | 15           |
| Dryer Setting                      |          | 75         | V              | 0            | 15           |
|                                    |          |            |                |              |              |
|                                    |          |            |                |              |              |
|                                    |          |            |                |              |              |
|                                    |          |            |                |              |              |
|                                    |          |            |                |              |              |
|                                    |          |            |                |              |              |
|                                    |          |            |                |              |              |
|                                    |          |            |                | <u>New.</u>  | Delete       |
| Profile Name Wash Setting          |          |            |                |              |              |
| Washing Machine O Dryer            |          |            |                |              |              |
| Cycle Time 45 🜩                    |          |            |                |              |              |
| Allow Top Offs                     |          |            |                |              |              |
| Max Top Offs 1 🚽 Top Off Time 15 🚔 |          |            |                |              |              |
| 🔽 Use 'In Use' Signal              |          |            |                |              |              |
| ✓ Normally Closed                  |          |            |                |              |              |
| Start Pulses 1 Pulse Width 20 🔹    |          |            |                |              |              |
|                                    |          |            |                |              |              |
|                                    |          |            |                |              | Apply        |

#### **Cycle Time**

If the laundry device does not have the capability to feed its in-use status back to the laundry controller (See <u>Use 'In Use' Signal</u>), you must set a cycle time. This will cause the laundry controller to keep track of how long the laundry device has been activated for, and not let anyone else activate that device during this time.

#### **Allow Top Offs**

This function applies to dryers only.

Following the completion of the cycle time (set above) this setting defines the maximum number of times the dryer time can be extended for additional drying. A top off is typically a smaller time period than a normal cycle time and is charged at a different rate in the pricing model.

#### Max Top Offs

How many additional top offs a user can buy.

#### Top Off Time

The duration for a top off session.

#### Use 'In Use' Signal

Tick to define if 'In Use' signals are being sent from the laundry devices to the laundry controllers.

Un-tick if any of the devices attached to the laundry terminals are using session timers instead of 'in use' signals.

## **Normally Closed**

Determines whether or not the *In Use Signal* is normally open circuit or normally closed circuit. 'Normally' refers to the not in use state.

## **Start Pulses**

The number of pulses that the laundry controller must send to the laundry machine to activate it. As this setting varies between makes and models of laundry machine, you should refer to the service manual of that laundry machine for the value of this setting.

#### **Pulse Width**

The duration of the pulses sent to the laundry machine to activate it. As this setting varies between makes and models of laundry machine, you should refer to the service manual of that laundry machine for the value of this setting.

## **Create a Laundry Terminal**

Go to Supervisor Net Administrator > Terminal. Click on New to create a Terminal to the Laundry Controller.

| 🧆 Supervisor N                                                                       | et Administrator - [Terminal Database]                                          |                                                     | <u> </u>        |  |  |
|--------------------------------------------------------------------------------------|---------------------------------------------------------------------------------|-----------------------------------------------------|-----------------|--|--|
| Ser <u>U</u> ser                                                                     | <u>E</u> dit <u>T</u> erminal T <u>r</u> ansaction <u>L</u> aundry F <u>a</u> x | Defaults T <u>o</u> ols <u>W</u> indow <u>H</u> elp | _ & ×.          |  |  |
| 🔒 🗞                                                                                  | 6 🖏 🖏 🗐 😂                                                                       | . 🛛 🎰 爹 🔑 📴 😸                                       | ·               |  |  |
| Search                                                                               | 🔎 Search                                                                        | <b>₽</b> Refresh                                    | Records: 15     |  |  |
| ▼ ID                                                                                 | ✓ Name                                                                          | <ul> <li>Setup Type</li> </ul>                      | Serial Number ( |  |  |
| A547                                                                                 | LAUNDRY CONTROLLER                                                              | LAUNDRY                                             | 12511212        |  |  |
| A999                                                                                 | TEST SUPV 23                                                                    | TCP PRINT RELEASE                                   |                 |  |  |
| AA61                                                                                 | TEST AUTOLOADER                                                                 | TCP AL4000                                          |                 |  |  |
| AB00                                                                                 | SB-S2008-32                                                                     | ATI SETUP                                           |                 |  |  |
| AB01                                                                                 | SB-S2008-32                                                                     | ADM SETUP                                           |                 |  |  |
| AB02                                                                                 | SB-S2008-32                                                                     | REP SETUP                                           |                 |  |  |
| AB03                                                                                 | My Monitor                                                                      | WPY SETUP                                           |                 |  |  |
| AB04                                                                                 | SB-S2008-32                                                                     | WPM SETUP                                           |                 |  |  |
| AB05                                                                                 | LaserJet 5550 PCL 5                                                             | PRN SETUP                                           | -               |  |  |
|                                                                                      |                                                                                 |                                                     |                 |  |  |
| Edit New Copy Delete Purge                                                           |                                                                                 |                                                     |                 |  |  |
| 🕼 Server: SB-S2008-32 🎬 Terminal: AB01 🔗 User: ADMINISTRATOR 🔠 SQL DB: SupervisorNet |                                                                                 |                                                     |                 |  |  |

The following General Tab will appear.

| General Receipt Printing Autoloader Print Release Print Accounting Laundry |                    |                   |             |  |  |  |
|----------------------------------------------------------------------------|--------------------|-------------------|-------------|--|--|--|
| Terminal ID                                                                | A:547              | Meter Date        | 2/11/2012 💌 |  |  |  |
|                                                                            |                    | Count Meter Items |             |  |  |  |
| Name                                                                       | LAUNDRY CONTROLLER | Last Reading      | 77          |  |  |  |
| Setup Type                                                                 | LAUNDRY            | Current Reading   | 78          |  |  |  |
| Terminal Serial Number                                                     | 12511212           | Timed Meter Items |             |  |  |  |
| Device Serial Number                                                       |                    | Last Reading      | 0           |  |  |  |
| Group                                                                      | 50                 | Current Reading   | 0           |  |  |  |
| Installed                                                                  | 1/11/2012 💌        |                   |             |  |  |  |
| Send Records to this Terminal                                              |                    |                   |             |  |  |  |

| Terminal ID                  | A mandatory key field which is a unique identifier for the terminal. This is a 3 digit field made up of alpha numeric characters (0-9 and A-Z only). |
|------------------------------|----------------------------------------------------------------------------------------------------|
| Name                         | A field that is used to descriptively indicate where the terminal is and/or what it's function is. Limited to 20 alpha numeric characters.           |
| Setup Type                   | Select the Laundry Setup type from the Setup options.                                                                                                |
| Terminal<br>Serial<br>Number | Enter the Serial Number of the Terminal. (For reporting purposes)                                                                                    |
| Device Serial<br>Number      | Enter the Device Serial Number. (For reporting purposes)                                                                                             |

Click on the Laundry Tab to view the laundry specific configuration within the terminal's record.

| General Receipt Printin | ng   Autoloader   Print Release   Print | Accountin | g Laundry     |            |
|-------------------------|-----------------------------------------|-----------|---------------|------------|
| First machine number    | 1                                       | Machine   | Profile       |            |
| r inst machine number   |                                         | Machine   | Prolie        | -          |
| Site                    | Laundry (-)                             |           | Wash Setting  |            |
|                         |                                         | 2         | Wash Setting  |            |
| Location                | Hostel Laundry                          | 3         | Wash Setting  |            |
|                         |                                         | 4         | Wash Setting  |            |
|                         |                                         | 5         | Wash Setting  |            |
|                         |                                         | 6         | Wash Setting  |            |
|                         |                                         | 7         | Wash Setting  |            |
|                         |                                         | 8         | Wash Setting  |            |
|                         |                                         | 9         | Dryer Setting |            |
|                         |                                         | 10        | Dryer Setting |            |
|                         |                                         | 11        | Dryer Setting |            |
|                         |                                         | 12        | Dryer Setting |            |
|                         |                                         | 13        | Dryer Setting |            |
|                         |                                         | 14        | Dryer Setting |            |
|                         |                                         | 15        | Dryer Setting |            |
|                         |                                         | 16        | Dryer Setting |            |
|                         |                                         | 17        |               |            |
|                         |                                         | 18        |               |            |
|                         |                                         | 19        |               |            |
|                         |                                         | 20        |               | <b>•</b>   |
|                         |                                         | 1         | 1             |            |
|                         |                                         |           |               |            |
|                         |                                         |           |               |            |
|                         |                                         |           | Apply         | Save Close |

| First Machine Number:                  | Any 2-digit number in the start of sequence                    |
|----------------------------------------|----------------------------------------------------------------|
| Site:<br>using the arrow key.          | Select the site by selecting an option from the drop down list |
|                                        | Sites are created under Laundry Profiles.                      |
| Location:<br>list using the arrow key. | Select the location by selecting an option from the drop down  |
|                                        | Locations are created under Laundry Profiles.                  |
|                                        |                                                                |

## Profile:

Select the profile of the machine by selecting an option from the drop down list using the arrow key. Profiles are created under Laundry Profiles.

Click Apply then Save to exit terminal settings

## **Confirm ActiveTerminal Connection**

To test that the created terminal in Supervisor Net is connecting successfully, go to Supervisor Net Administrator > Tools > Terminal Console.

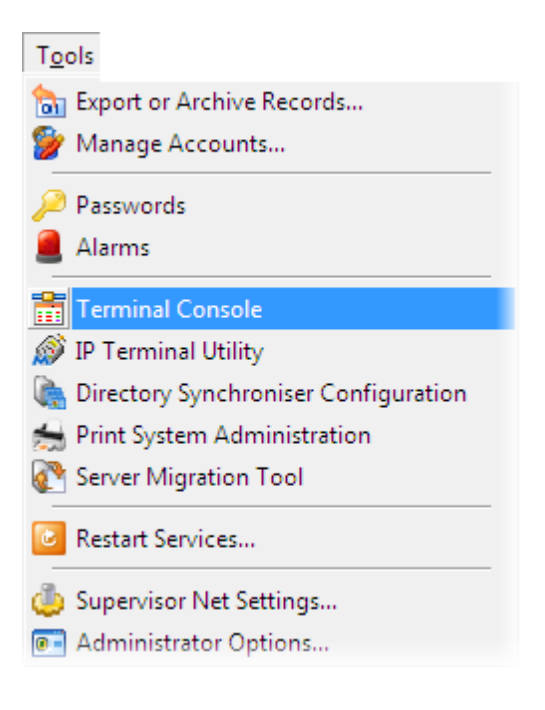

The terminal will be showing as a green icon once the connection is active.

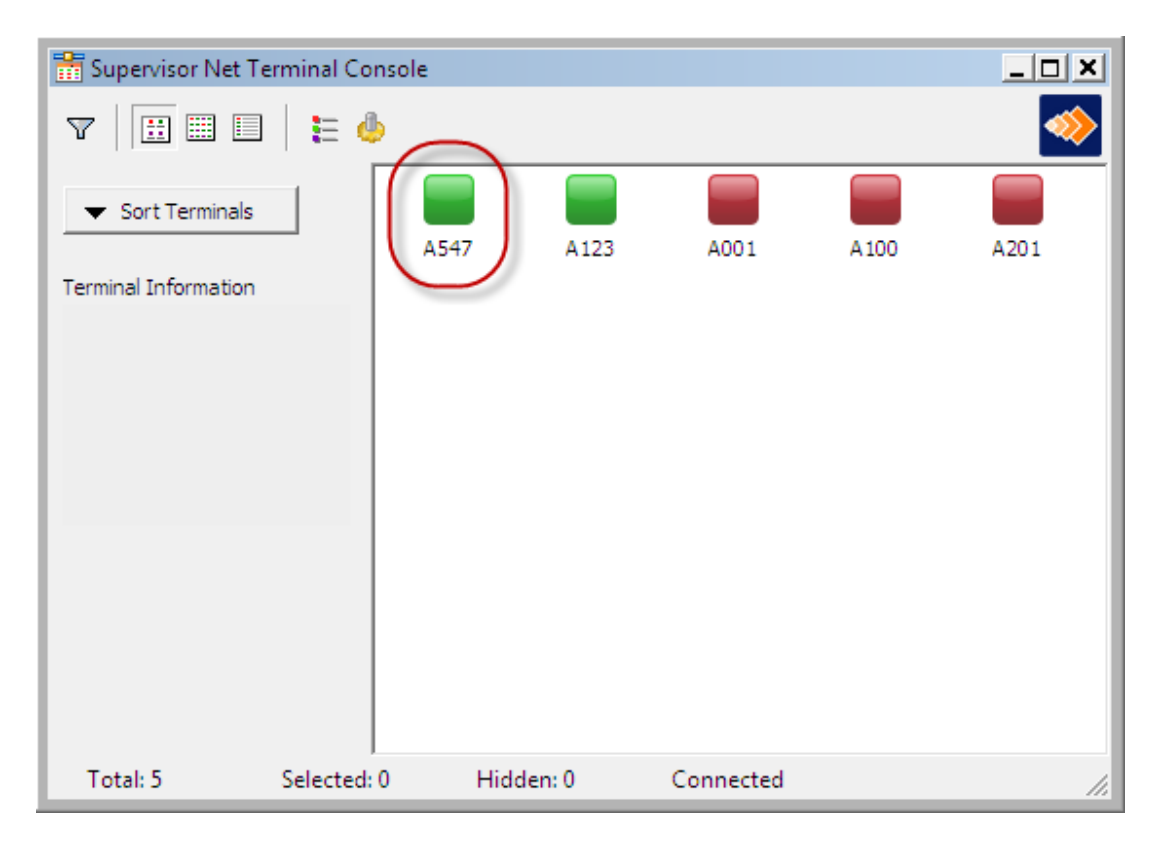

## **Create Sites**

This is where you define and create sites. A site is the top level of the heirachy - usually an area that has multiple location within it. It is however possible to have an installation with a single site and a single location.

Click on the *Locations* Tab under Supervisor Net Administrator > Laundry Profiles. Then click on *New* to create a Site.

| 📓 Laundry Co | nfiguration |             |                           |
|--------------|-------------|-------------|---------------------------|
| Profiles     | ( Locations |             |                           |
| Site         | Description |             | Site Location Description |
| Laundry      |             | 🙆 Create Ne | ew Site                   |
|              |             | Name        | Auckland                  |
|              |             | Description |                           |
|              |             |             |                           |
|              |             | Image       |                           |
|              |             | image       |                           |
|              |             |             |                           |
|              |             |             |                           |
| Name         |             |             |                           |
| Description  |             |             | Set Image Remove Image    |
|              |             |             |                           |
|              |             |             |                           |
|              |             |             |                           |
|              |             |             |                           |
|              |             |             |                           |
|              |             |             | Apply                     |

The *Create New Site* dialog will appear. Enter in the Site name, description and optionally a picture.

## **Create Locations**

This is where you define and create Locations within a site. An example of a location is a floor in a building, or a laundry room on a campus.

Highlight the site first, then click on *New* to create a New Location.

| 📓 Laundry Coi | nfiguration |                 |             |              |                |      | _ 🗆 🗙  |
|---------------|-------------|-----------------|-------------|--------------|----------------|------|--------|
| Profiles      | Cocations   |                 |             |              |                |      |        |
| Site          | Description |                 | Site        | Location     | Description    |      |        |
| Laundry       |             |                 |             | ·            |                |      |        |
| Auckland      |             |                 |             |              |                |      |        |
|               |             |                 |             |              |                |      |        |
|               | New         | Z Edit X Delete |             |              |                | New. |        |
| Name          |             |                 | Create N    | lew Location |                |      | ×      |
| Description   |             |                 | Name        | Hostel Lau   | indrv          |      |        |
|               |             |                 | Description | Mt Edan H    | lastal Laundau |      |        |
|               |             |                 |             |              | lostel Laundry | ОК   | Cancel |
|               |             |                 |             |              |                |      | Apply  |

The *Create New Location* dialog will appear. Enter in the location name and description. Then click OK to save.

| 🙆 Laundry Co | nfiguration            |          |                | _ <b>_</b> _×          |
|--------------|------------------------|----------|----------------|------------------------|
| Profiles     | 🕥 Locations            |          |                |                        |
| Site         | Description            | Site     | Location       | Description            |
| Laundry      |                        | Auckland | Hostel Laundry | Mt Eden Hostel Laundry |
| Auckland     |                        |          |                |                        |
|              |                        |          |                |                        |
|              |                        |          |                |                        |
|              |                        |          |                |                        |
|              |                        |          |                |                        |
|              |                        |          |                |                        |
|              |                        |          |                |                        |
|              | 📑 New 📝 Edit 🗡 Delete  |          |                | New X Delete           |
| Name         | Hostel Laundry         | Site     | Location       | Terminal               |
| Description  | Mt Eden Hostel Laundry | Auckland | Hostel Laundry |                        |
|              |                        |          |                |                        |
|              |                        |          |                |                        |
|              | 1                      |          |                |                        |
|              |                        |          |                |                        |
|              |                        |          |                |                        |
|              |                        |          |                |                        |
|              |                        |          |                |                        |
|              |                        |          |                | Apply                  |
|              |                        |          |                |                        |

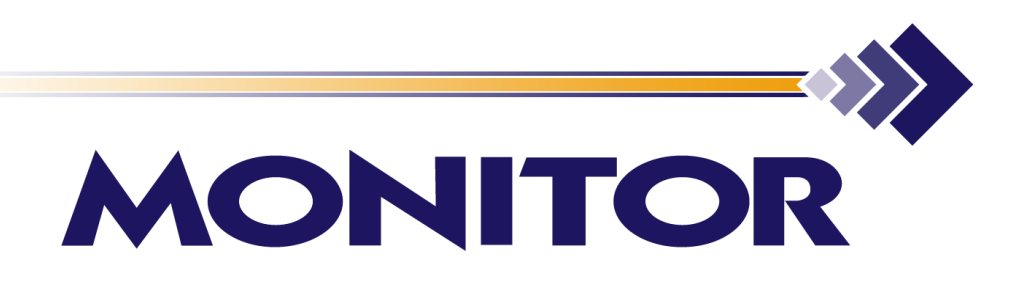

Monitor Business Machines Ltd 31a Normanby Road, Mt Eden, Auckland 1024, New Zealand. Phone: +64 9 623 5000 Web: www.monitorbm.com